# 2. ZADATAK – Odredi veličinu nepoznatog kuta u trokutu: dinamična vježbalica

ggb datoteka "ZAD2-Velic-nepozn-kuta-u-trok-priprema"

## (1) Trokut s nasumičnim koordinatama vrhova

- A=(SlučajniBrojIzmeđu[-3, -1], SlučajniBrojIzmeđu[-2, 1]),
B=(SlučajniBrojIzmeđu[1, 3], SlučajniBrojIzmeđu[-2, 1]),
C=(SlučajniBrojIzmeđu[-2, 2], SlučajniBrojIzmeđu[3, 5])e
- alat Mnogokut za konstrukciju trokuta ABC, alat Kut za konstrukciju unutarnjih kutova α, β i γ (DT miša > Svojstva objekta > Osnovno > Kut između)
- tipka F9 preračunava sve objekte

ggb datoteka "ZAD2-Velic-nepozn-kuta-u-trok-konacno"

## (2) Odabir i prikaz imena kuta čiju veličinu treba izračunati

brojčana varijabla npr. tipZad = SlučajniBrojIzmeđu[1,3]
 IDEJA:

 ako je tipZad = 1, treba odrediti veličinu kuta α ...

varijable (npr. velKutA ...) kojima ćemo pridružiti zaokružene vrijednosti veličina kutova, preddefinirana funkcija round (<x>) zaokružuje x na najbliži cijeli broj

 $velKutA = round(\alpha)$   $velKutB = round(\beta)$   $velKutC = round(\gamma)$ 

- odabrati grčko slovo sa skočnog izbornika desno u Traci za unos

 - naredbe Ako[] i Tekst[] (daje vrijednost ili formulu objekta u obliku teksta) za dodavanje dinamičnih tekstova s imenom kuta kojem treba izračunati veličinu ili prikazom zaokružene kutne mjere, ovisno o vrijednosti varijable *tipZad* (upisati u *Traku za unos*) *Za kut α*

tekstA = Ako[*tipZad* == 1," $\alpha$ ",Tekst[*velKutA*]]

Svojstva objekta > Položaj > Početna točka i odabrati točku A - ako recimo ne želite da se tekst vidi kada je kutna mjera 90°, postaviti uvjetnu vidljivost na velKutA != 90°

### Samostalno izradite odgovarajuće tekstualne varijable i za ostala dva kuta.

# (3) Definiranje točnog odgovora (za usporedbu s upisom)

- varijabla npr. tocanOdg, ugnježđivanje naredbe Ako[]
sintaksa naredbe: Ako[<uvjet>, <onda>, <inače>]
Ako[tipZad==1,180°-(velKutB+velKutC), Ako[tipZad==2,180°-

```
(velKutA+velKutC), 180°-(velKutA+velKutB)]]
```

- tipka F9 preračunava sve objekte

# (4) Kreiranje upisnika za odgovor

- alat *Tekstualno polje* za upis odgovora, vezati uz brojčanu varijablu npr. *upisano* kojoj pridružimo inicijalnu vrijednost 0

možete za natpis postaviti npr. Veličina kuta: ili isključiti prikaz natpisa i definirati tekstualnu varijablu s tekstom α = tj. β = tj. γ = ovisno o vrijednosti varijable *tipZad*dodati iznad tekst zadatka i uputu da se **upisuje samo broj** (ako je tekstualno polje dovoljno široko u desnom uglu je skočni izbornik s kojeg se može odabrati znak za kutni stupanj, ali često učenici to zaborave odabrati, pa je praktičniji upis samo mjere kuta)

## PAZITI! Varijabla upisano je brojčana varijabla, a varijabla tocanOdg je kut!

- logička varijabla npr. provjera za provjeru točnosti upisa s naredbom Ako[]
provjera = Ako[upisano<sup>°</sup> == tocanOdg, true, false]

- varijabla npr. *bodovi* s inicijalnom vrijednošću 0 i npr. *brPokusaja* = 0
- DT miša na tekstualno polje > Svojstva objekta > Skriptiranje > Na klik upisati bodovi = bodovi + Ako[provjera==true, 10, -5] brPokusaja = brPokusaja + 1

# (5) Feedback i gumb za novi zadatak

- alat *Tekst* za dodavanje povratne informacije tj. dvije tekstualne varijable, podesiti im uvjetnu vidljivost

npr. "Bravo! Točno."

- uvjet vidljivosti: (upisano > 0) && (provjera == true)

npr. "Nažalost netočno".

- uvjet vidljivosti: (upisano > 0) && (provjera == false)

- alatom Gumb kreirati gumb s natpisom npr. *Novi zadatak* i pod *Skriptiranje > Na klik* upisati

```
AžurirajKonstrukciju[]
upisano = 0
```

- postaviti uvjet vidljivosti tog gumba da se vidi kada je vrijednost varijable *upisano* različita od 0 tj. nakon upisa (upisano!=0)

 - dinamični tekst za prikaz broja bodova, alat Tekst, upisati Bodovi: i s padajućeg izbornika "Objekti" odabrati varijablu bodovi
 - na isti način prikazati i broj pokušaja

### VAŽNE NAPOMENE I SAVJETI:

- za početak igre vratiti vrijednost varijable bodovi, upisano i brPokusaja na 0!

 - grupni odabir svih tekstualnih objekata (držati tipku <Ctrl> i LT miša označavati objekte) i postaviti da su nepomični (zbog slučajnog pomaka na/po grafičkom prikazu)

### **DODATAK:**

Ako koristimo aplet *offline* onda moramo svaki put kod zatvaranja datoteke paziti da ne spremimo promjene, jer se primjerice varijabla *bodovi* neće vratiti na inicijalnu vrijednost. Zato je dobro koristiti JavaScript.

Kliknuti *DT miša na bilo koji objekt u grafičkom prikazu > Svojstva objekta > Skriptiranje > Globalni JavaScript* i unutar funkcije ggbOnInit() upisati sljedeće:

```
function ggbOnInit() {
  ggbApplet.evalCommand("bodovi = 0");
  ggbApplet.evalCommand("upisano = 0");
  ggbApplet.evalCommand("brPokusaja = 0");
}
```

Sve ono što možemo inače upisivati u GeoGebrinu *Traku za unos* može biti varijabla JavaScript naredbe evalCommand(). Naredbe koje su između vitičastih zagrada tj. unutar funkcije ggbOnInit() pozivaju se svaki put kod otvaranja geogebrice, ggbApplet upućuje naradbu na aplet.